# ••••**T**•••Home••••

### Eumex 400 – Nutzungshinweise zur MOH/Wartemusik

| • <b>T</b> • • Com •   | Konfigurationsprogramm Eumex 400 |
|------------------------|----------------------------------|
| ASSISTENT              |                                  |
| ▶ Schritt für Schritt  |                                  |
| ▶ Übersichtsseite      | TCom-                            |
| MENÜPUNKTE             |                                  |
| ISDN & Anrufzuordnung  |                                  |
|                        | Anschluss 1                      |
| Interne Anschlüsse     |                                  |
| Anschluss 1            | Anschluss 3                      |
| Anschluss 2            |                                  |
| Anschluss 3            |                                  |
| Anschluss 4            |                                  |
| Leistungsmerkmale      |                                  |
| ♦ Anrufweiterschaltung |                                  |
| • Weitere              |                                  |
|                        |                                  |
|                        |                                  |
| Speichern & Laden      |                                  |
|                        | MSN06 MSN07 MSN08 MSN09 MSN1     |
| • Beenden              |                                  |

Konfigurationsoftware starten und auf den Punkt "Weitere"

1

### • **T** • • Home • • •

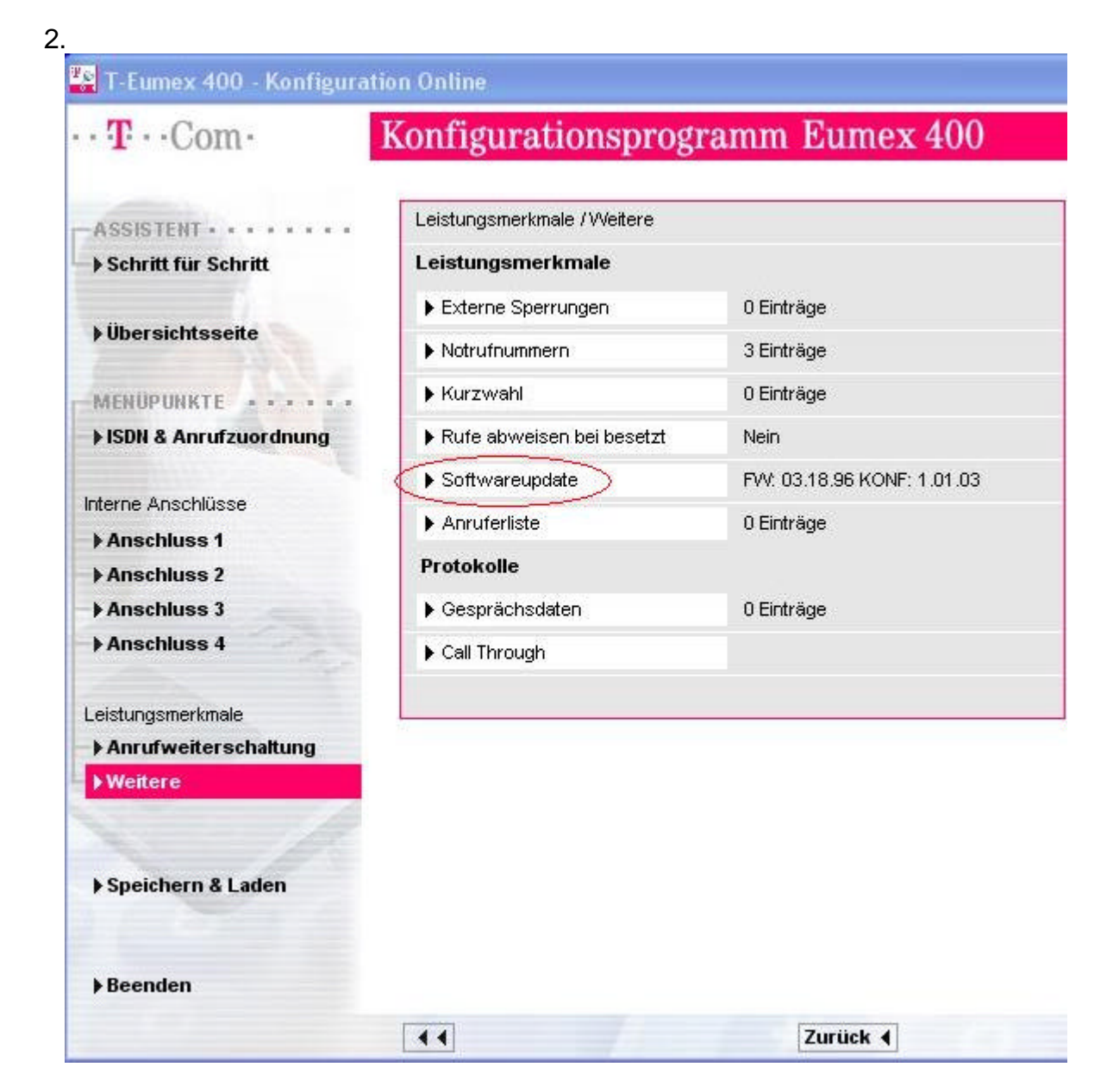

#### Hier auf den Punkt "Softwareupdate"

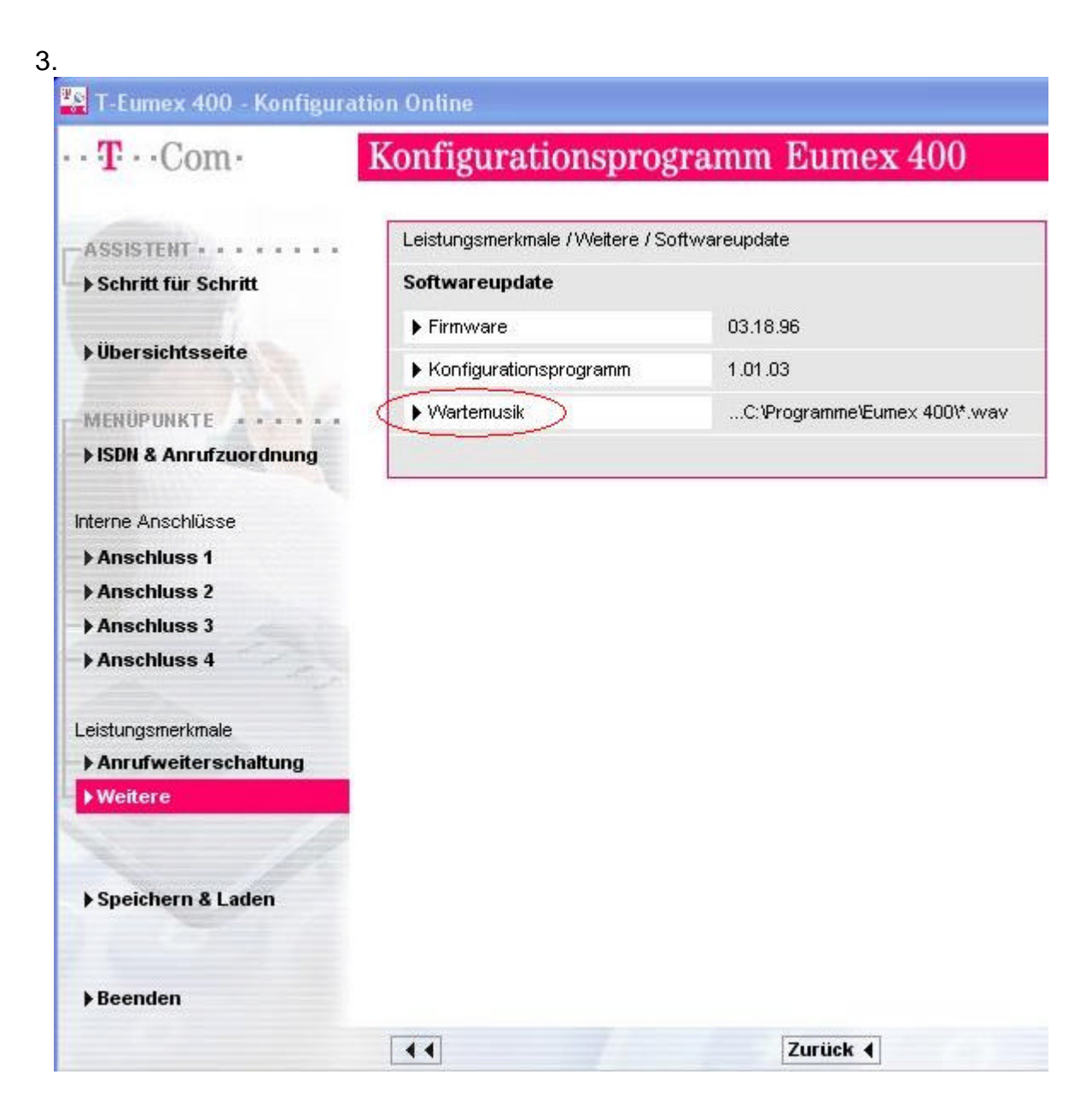

### Dann auf "Wartemusik"

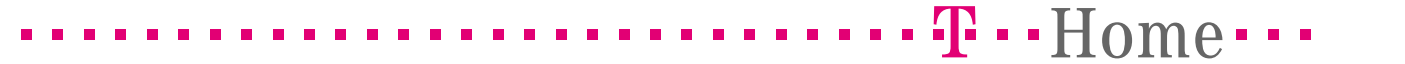

#### 4.

Im Auslieferzustand ist als Wartemusik eine kurze Tonsequenz aktiv. Die im folgenden Bild angezeigten drei wav-Dateien stehen im Installationsverzeichnis des Konfigurators als MOH zur Auswahl.

| Öffnen                  |                                  |                           |   |       |       | ? 🗙       |
|-------------------------|----------------------------------|---------------------------|---|-------|-------|-----------|
| Suchen in:              | Eumex 400                        |                           | • | + E ( | * 🎟 • |           |
| Ò                       | Bitte bleiben :<br>Bitte warten. | Sie am Apparat.wav<br>wav |   |       |       |           |
| Zuletzt<br>verwendete D | 🚡 Ihre Verbindu                  | ung wird gehalten.wav     |   |       |       |           |
| Desktop                 |                                  |                           |   |       |       |           |
| igene Dateien           |                                  |                           |   |       |       |           |
| Arbeitsplatz            |                                  |                           |   |       |       |           |
|                         |                                  |                           |   |       |       |           |
| Netzwerkumgeb<br>ung    | Dateiname:                       | .wav                      |   | 1     | J _   | Öffnen    |
|                         | Dateityp:                        | Wave (*.wav)              |   |       | • A   | Abbrechen |

Gewünschte Datei auswählen und auf "Öffnen".

## 

| $\mathbf{T} \cdot \mathbf{T} \cdot \mathbf{Com}$                | on Online<br>Konfigurationsprogramn                                                      | n Eumex 400                |    |
|-----------------------------------------------------------------|------------------------------------------------------------------------------------------|----------------------------|----|
| ASSISTENT                                                       | Leistungsmerkmale /Weitere / Softwareup                                                  | date / Wartemusik<br>hern: |    |
| ▶ Übersichtsseite                                               | C:\Programme\Eumex 400\Bitte warten.wa                                                   | v                          |    |
| MENÜPUNKTE                                                      | <ul> <li>Bessere Qualität (4 Sekunden)</li> <li>Normale Qualität (8 Sekunden)</li> </ul> |                            |    |
| Interne Anschlüsse<br>Anschluss 1<br>Anschluss 2<br>Anschluss 3 | Pause einfügen                                                                           |                            |    |
| Anschluss 4 Leistungsmerkmale Anrufweiterschaltung Weitere      |                                                                                          |                            |    |
| ▶ Speichern & Laden                                             |                                                                                          |                            |    |
| ▶ Beenden                                                       |                                                                                          |                            |    |
|                                                                 | ••                                                                                       | Zurück 4                   | ок |

.

.

Hier kann die Länge der Musik bzw. Qualität ausgewählt werden. Mit "OK" wird die Datei in die Anlage übertragen.D.h. letztendlich kann die Wartemusik max. 8 Sek. lang sein.

#### Die wav-Dateien sollten folgende Eigenschaften haben: 16kHz, 16Bit, Mono

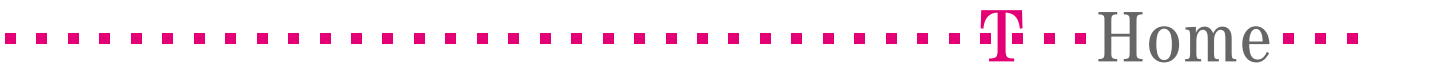

6.

Möchte man eine eigene wav-Datei verwenden muss ggf. das Format angepasst werden. Hier könnte unter Win2000/XP z.B. der Audiorecorder von Microsoft® verwendet werden.

Hier ein Beispiel:

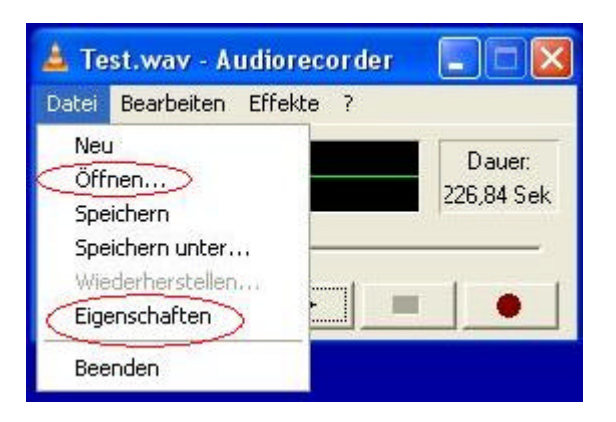

Audiorecorder starten. Über "**Datei – Öffnen**" die wav-Datei auswählen und dann "**Datei – Eigenschaften**" um das Format anzupassen.

## •••••• **T**••Home••••

7.

| Eigenschafter                                  | i von Test.wav 🛛 🕐 🔀                                                                                                    |
|------------------------------------------------|----------------------------------------------------------------------------------------------------|
| Details                                        |                                                                                                    |
|                                                | Test.wav                                                                                                    |
| Copyright:                                     | Keine Copyright-Informationen                                                                                                |
| Dauer:                                         | 226,84 Sek.                                                                                                    |
| Datengröße:                                    | 40015872 Bytes                                                                                                    |
| Audioformat:                                   | PCM 44,100 kHz; 16 Bit; Stereo                                                                                               |
| Formatkonv<br>Commatkonv<br>Auc<br>20 V<br>For | ertierung<br>ken Sie auf "Jetzt konvertieren", um die<br>dioqualität anzupassen oder weniger Speicher<br>verwenden.<br>mate: |
| All                                            | e Formate 🚽 Jetzt konvertieren                                                                                               |
|                                                | OKAbbrechen                                                                                                    |

Hier "Jetzt konvertieren" auswählen.

| [unbenannt]    | <b>_</b>              |            |
|----------------|-----------------------|------------|
|                |                       | Entfernen  |
| Format: PCI    | м                     | 2          |
| Attribute: 16, | 000 kHz; 16 Bit; Mono | 31 KB/Sek. |

Um das gleiche Format der wav-Dateien im Installationsverzeichnis einzustellen, sollte unter "**Attribute**" folgendes ausgewählt werden (siehe Bild). Dann auf "**OK**" und speichern. Danach kann wie oben beschrieben die Datei in die Anlage übertragen werden.

8.